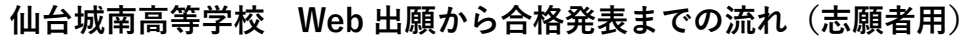

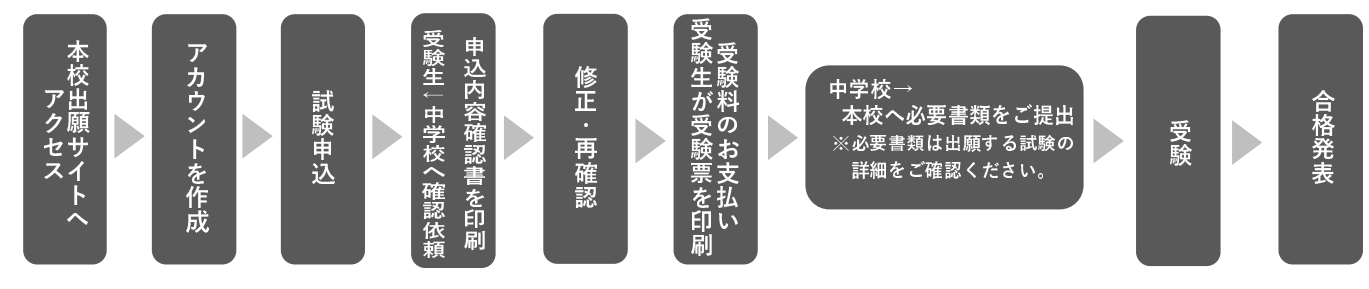

本校出願サイトヘアクセス

https://lsg.grapecity.com/sendai-johnan/app

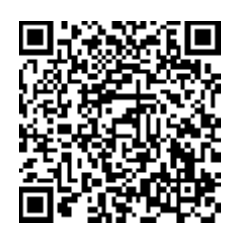

### アカウントの作成

- (オープンスクールで作成した場合は不要です)
- ① 志願者サイトログイン画面

「初めての方はこちら」

### 仙台城南高等学校

### ログイン・試験申込・申込内容確認書印刷

① 志願者サイトログイン画面

登録したメールアドレスとパスワードを入力 仙台城南高等学校

# メールアドレス 仙台城南高等学校 「メールアドレス パスワード (点)をご確認の上、ご利用ください

(2)出願で必要事項に入力

(事前に裏面シートに記入しておくとよい)

(¥)

Enter

唐 売名ラベル印刷

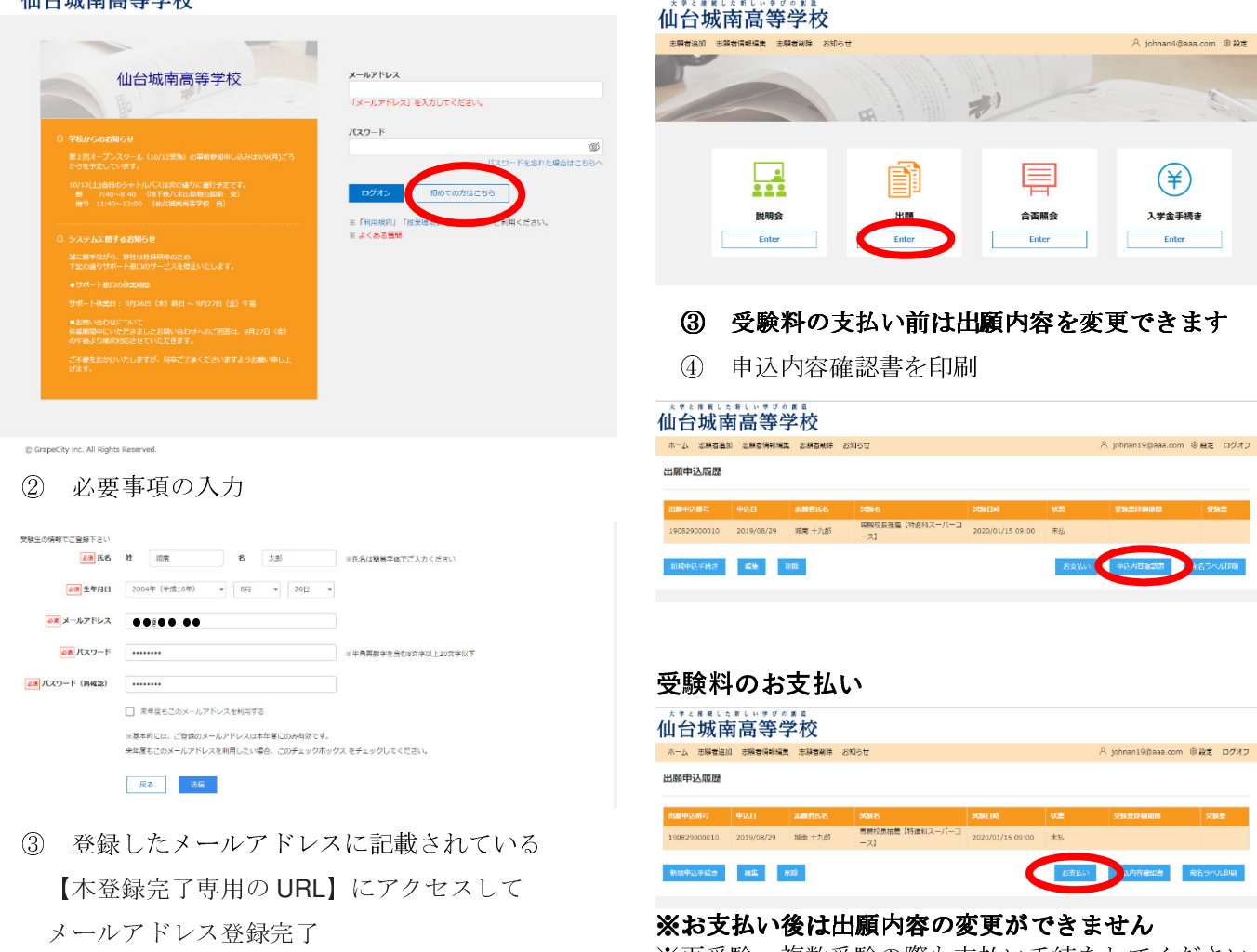

※再受験、複数受験の際も支払い手続をしてください

## 仙台城南高等学校 Web 出願にあたって必要な内容

アカウント作成

| 志願者     | 氏名   |  |
|---------|------|--|
|         | 生年月日 |  |
| メールアドレス |      |  |
| パスワード   |      |  |

### 試験申込

| 入試区分・第1志望学科        |        | 推薦入試                                                                       |    | <ul> <li>專願校長推薦</li> <li>專願自己推薦</li> <li>単願自己推薦</li> <li>特進奨学生</li> <li>部活動奨学生</li> </ul> | 第1志望<br>学科 | 特進科スーパー (S) コース         特進科アクティブ (A) コース         探究科         科学技術科 |  |
|--------------------|--------|----------------------------------------------------------------------------|----|-------------------------------------------------------------------------------------------|------------|--------------------------------------------------------------------|--|
|                    |        | 一般入試                                                                       |    | 前期A日程<br>前期B日程<br>後期                                                                      |            |                                                                    |  |
| 志願者                | 氏名(漢字) |                                                                            |    |                                                                                           |            |                                                                    |  |
|                    | フリガナ   |                                                                            |    |                                                                                           |            |                                                                    |  |
|                    | 性別     | 男/                                                                         | ′女 |                                                                                           |            |                                                                    |  |
|                    | 生年月日   |                                                                            |    |                                                                                           |            |                                                                    |  |
| 郵便番号               |        |                                                                            |    |                                                                                           |            |                                                                    |  |
| 住所                 |        |                                                                            |    |                                                                                           |            |                                                                    |  |
| 電話番号               |        |                                                                            |    |                                                                                           |            |                                                                    |  |
| 出身校(選択式)           |        |                                                                            |    |                                                                                           |            |                                                                    |  |
| 卒業年                |        | 2020年3月卒業見込み/卒業(20 年 月)                                                    |    |                                                                                           |            |                                                                    |  |
| 専願希望 [一般入試のみ]      |        | 希望する/希望しない                                                                 |    |                                                                                           |            |                                                                    |  |
| 第2志望学科             |        | 特進科スーパーコース/特進科アクティブコース/探究科/科学技術科/なし<br>※ スライド合格した場合は、その後の入学試験で受験することができません |    |                                                                                           |            |                                                                    |  |
| 第3志望学科             |        | 特進科スーパーコース/特進科アクティブコース/探究科/科学技術科/なし<br>※ スライド合格した場合は、その後の入学試験で受験することができません |    |                                                                                           |            |                                                                    |  |
| 第4志望学科             |        | 特進科スーパーコース/特進科アクティブコース/探究科/科学技術科/なし<br>※ スライド合格した場合は、その後の入学試験で受験することができません |    |                                                                                           |            |                                                                    |  |
| 再受験の希望 [推薦入試のみ]    |        | A日程のみ受験/B日程のみ受験/A,B両日程とも受験/再受験しない<br>※ 再受験の出願は推薦入試の合格発表後に行ってください           |    |                                                                                           |            |                                                                    |  |
| 推薦入試のグループ [推薦入試のみ] |        | 午前/午後<br>※募集要項 P9 参照                                                       |    |                                                                                           |            |                                                                    |  |
| 試験会場 [一般入試のみ]      |        | 本校/塩釜/岩沼/富谷/古川                                                             |    |                                                                                           |            |                                                                    |  |
| 保護者氏名(漢字)          |        |                                                                            |    |                                                                                           |            |                                                                    |  |
| 保護者フリガナ            |        |                                                                            |    |                                                                                           |            |                                                                    |  |
| 志願者との続柄            |        | 父/母/伯父・叔父/伯母・叔母/祖父/祖母/その他                                                  |    |                                                                                           |            |                                                                    |  |